# SUPRESSION DES DONNÉES PERSONNELLES.

SUPPRIMER LES DONNÉES SAUVEGARDÉES À PARTIR DES VERSIONS 4, 5, 6 ET 9 DE MINI iDRIVE.

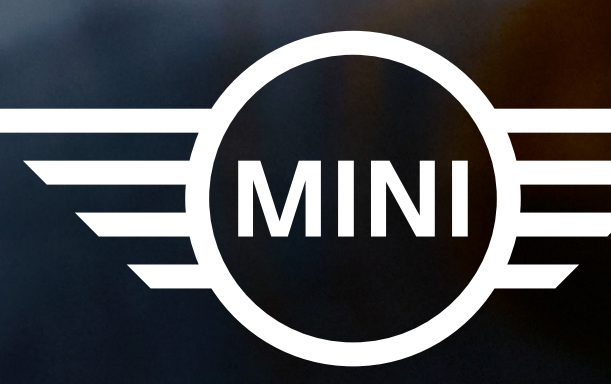

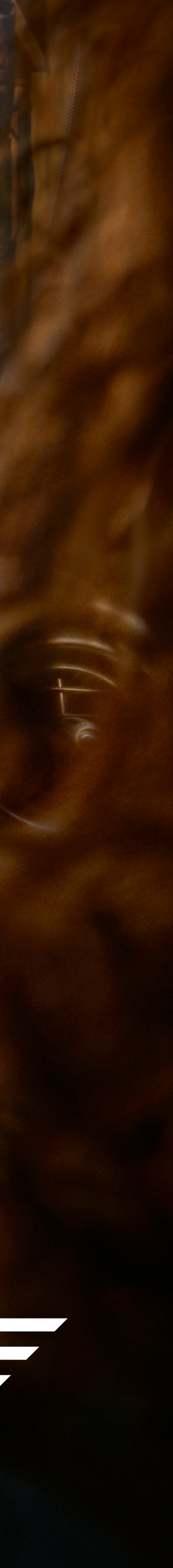

# SUPPRIMER LES DONNÉES STOCKÉES À PARTIR DE LA VERSION 4 DE MINI iDRIVE.

Pour supprimerles données personnelles sauvegardées dans un véhicule équipé de MINI iDrive 4, procédez comme suit :

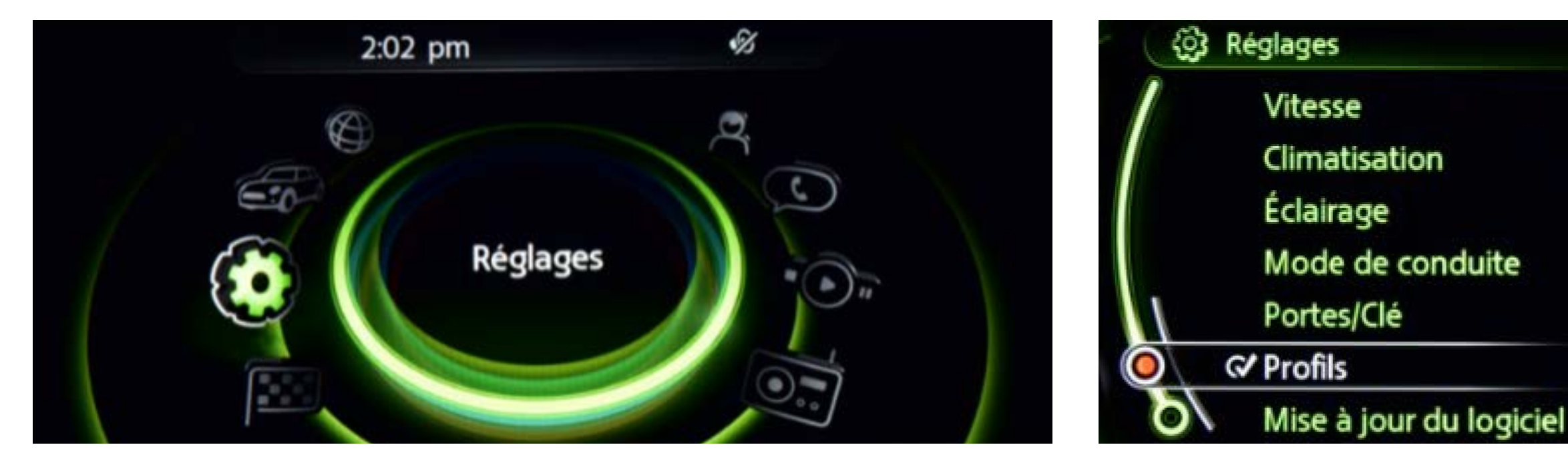

1 Depuisle menu principal, sélectionnez **RÉGLAGES**.

2 Sélectionnez **PROFILS** appuyezsur Option.

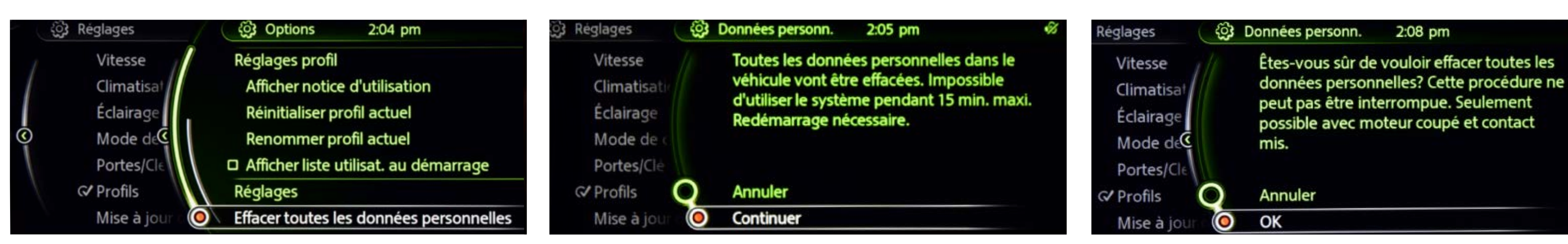

3 Sélectionnez EFFACER TOUTES LES DONNÉES PERSONNELLES.

4 Cliquezsur **CONTINUE** des données.

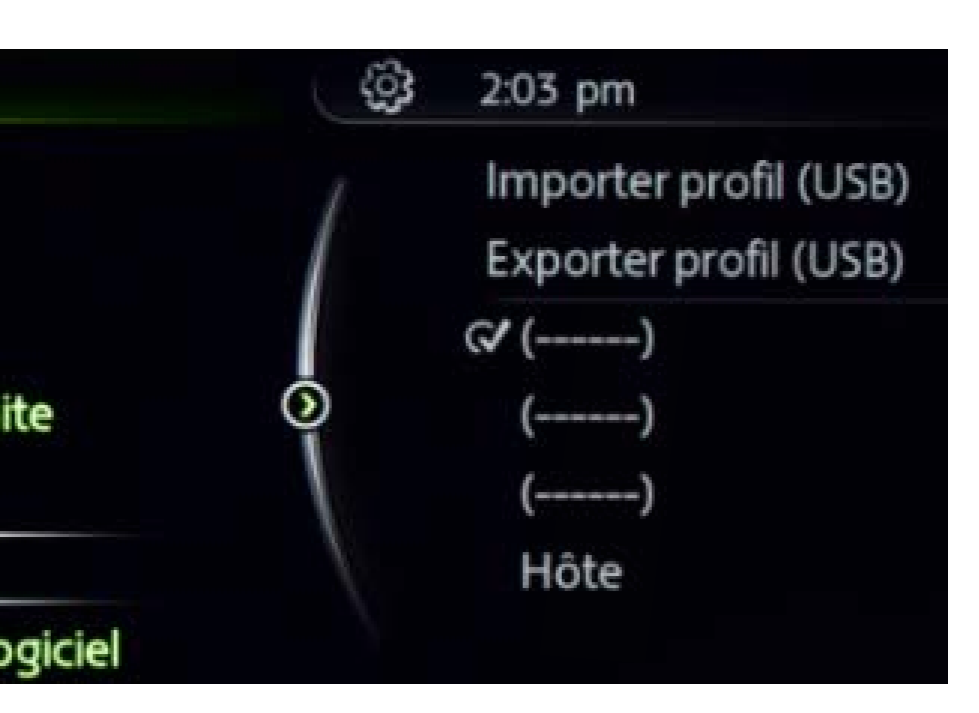

Sélectionnez PROFILS. Sélectionnezun profilet

Cliquezsur **CONTINUER** pour procéderà la suppression

5 Le système vous demandera de confirmer définitivement.Sélectionnez OK pour confirmer.

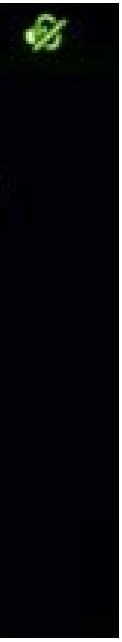

# SUPPRIMER LES DONNÉES STOCKÉES À PARTIR DE LA VERSION 5 DE MINI iDRIVE.

Pour supprimerles données personnelles sauvegardées dans un véhicule équipé de MINI iDrive 5, procédez comme suit :

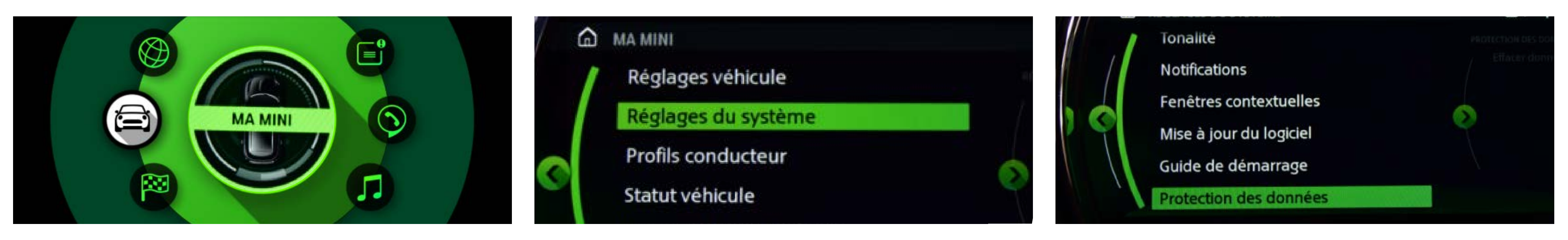

Depuisle menu principal, sélectionnez MA MINI.

Sélectionnez **RÉGLAGES DU SYSTÈME**. 2

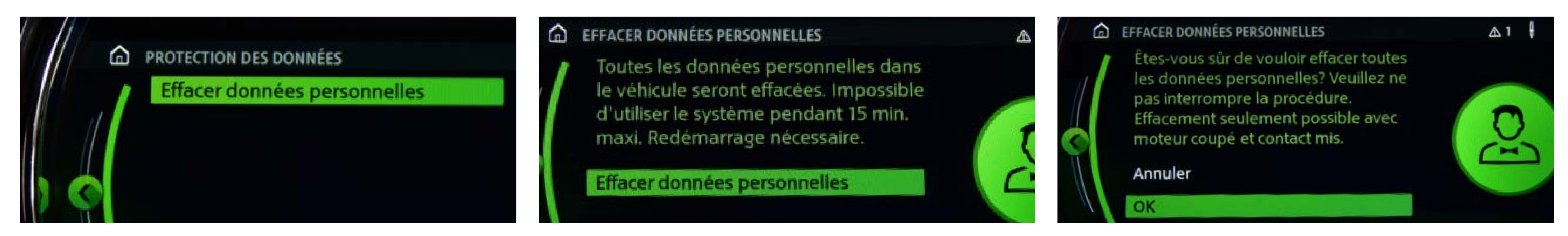

Sélectionnez EFFACER DONNÉES PERSONNELLES.

Cliquezsur EFFACER DONNÉES PERSONNELLES pour 5 procéderà la suppression des données

Sélectionnez **PROTECTION DES DONNÉES**. 3

6 Le système vous demandera de confirmer définitivement. Sélectionnez OK pour confirmer.

# SUPPRIMER LES DONNÉES STOCKÉES À PARTIR DE LA VERSION 6 DE MINI iDRIVE.

Pour supprimerles données personnelles sauvegardées dans un véhicule équipé de MINI iDrive 6, procédez comme suit :

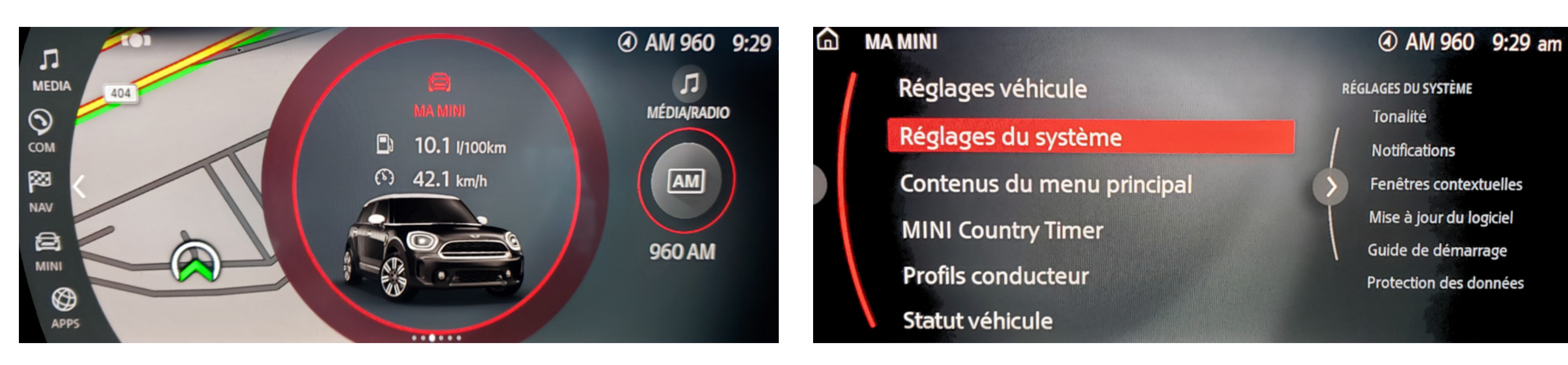

Dans le menu principal, sélectionnez MA MINI.

Sélectionnez **RÉGLAGES DU SYSTÈME**. 2

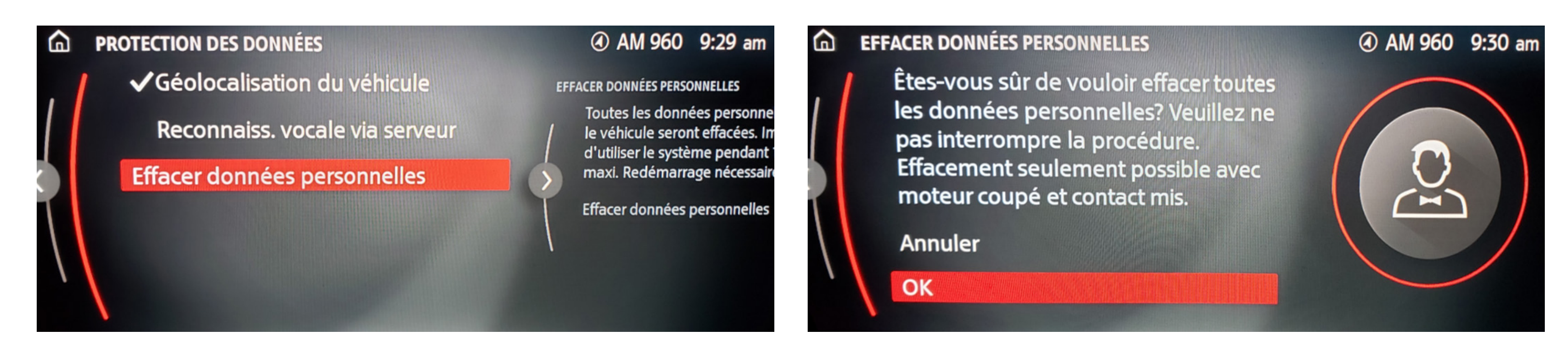

Sélectionnez EFFACER DONNÉES PERSONNELLES.

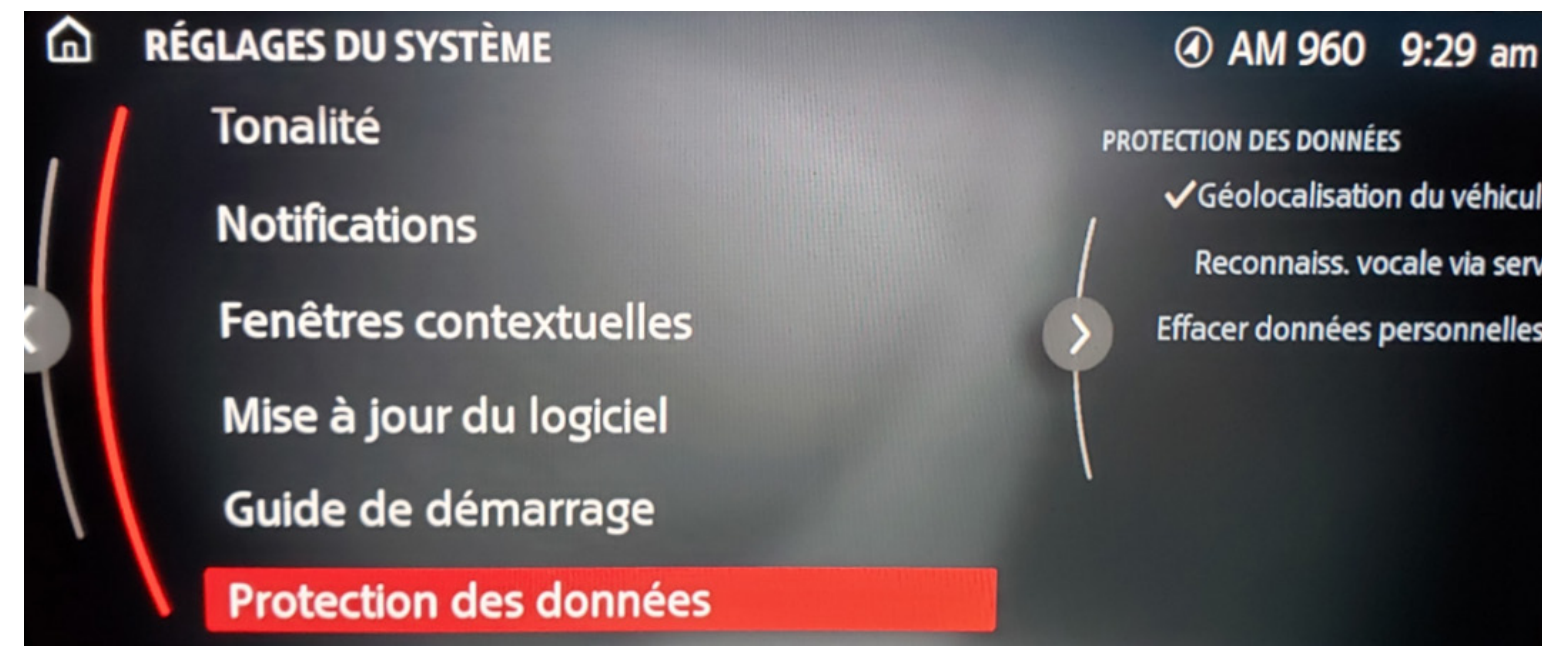

Sélectionnez **PROTECTION DES DONNÉES**. 3

5 Le système vous demandera de confirmer définitivement.

Sélectionnez OK pour confirmer et effacer les données personnelles.

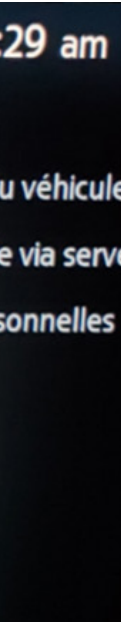

# SUPPRIMER LES DONNÉES STOCKÉES À PARTIR DE LA VERSION 9 DE MINI iDRIVE.

Pour supprimerles données personnelles sauvegardées dans un véhicule équipé de MINI iDrive 9, procédez comme suit :

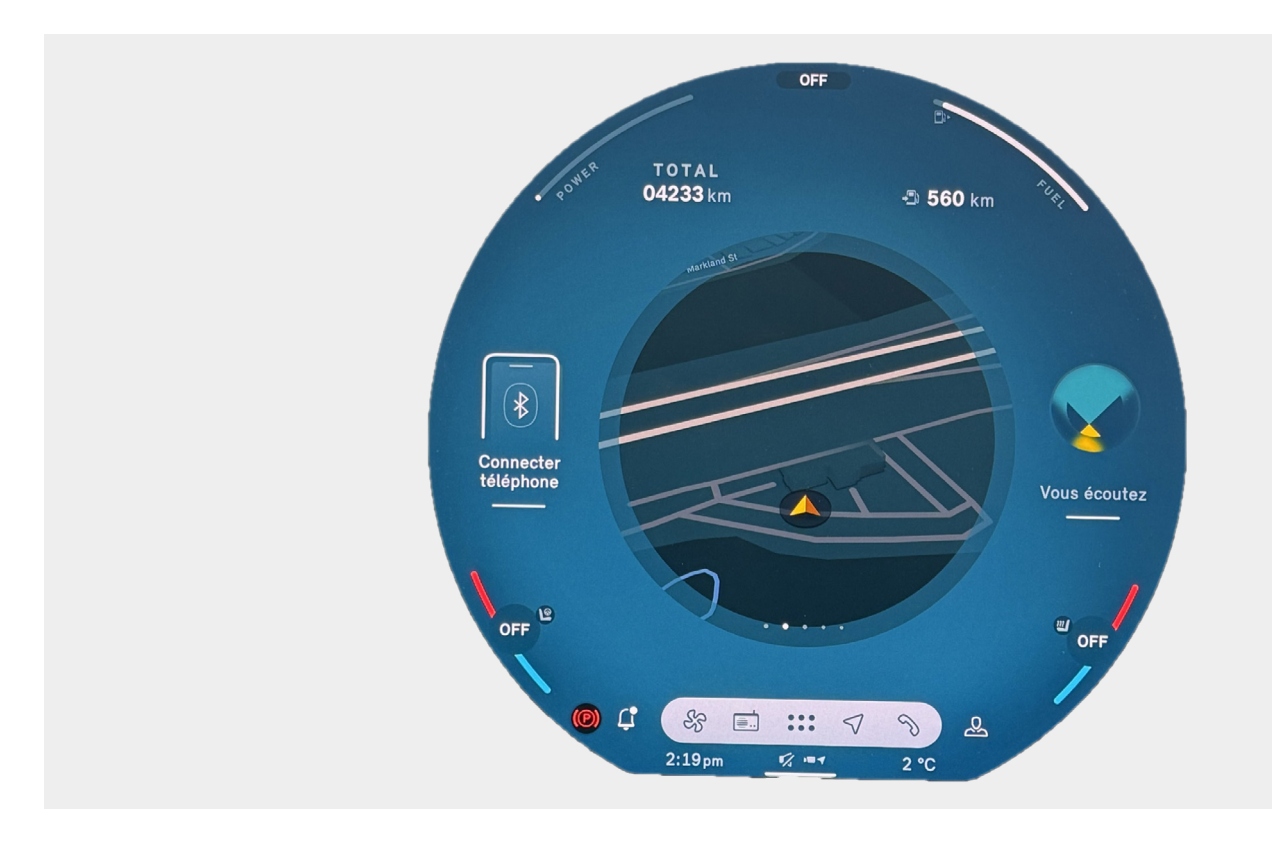

1 Sur l'écran d'accueil, sélectionnez APPS.

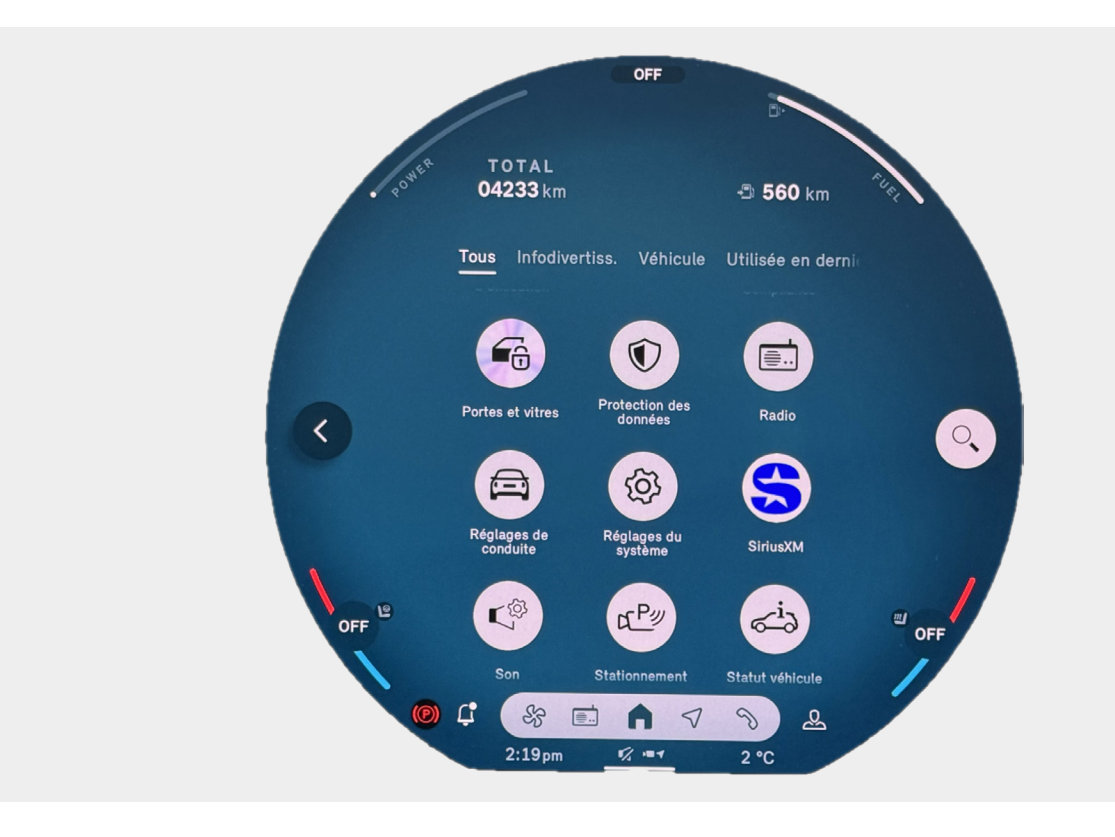

2 Sélectionnez **RÉGLAGES DU SYSTÈME**.

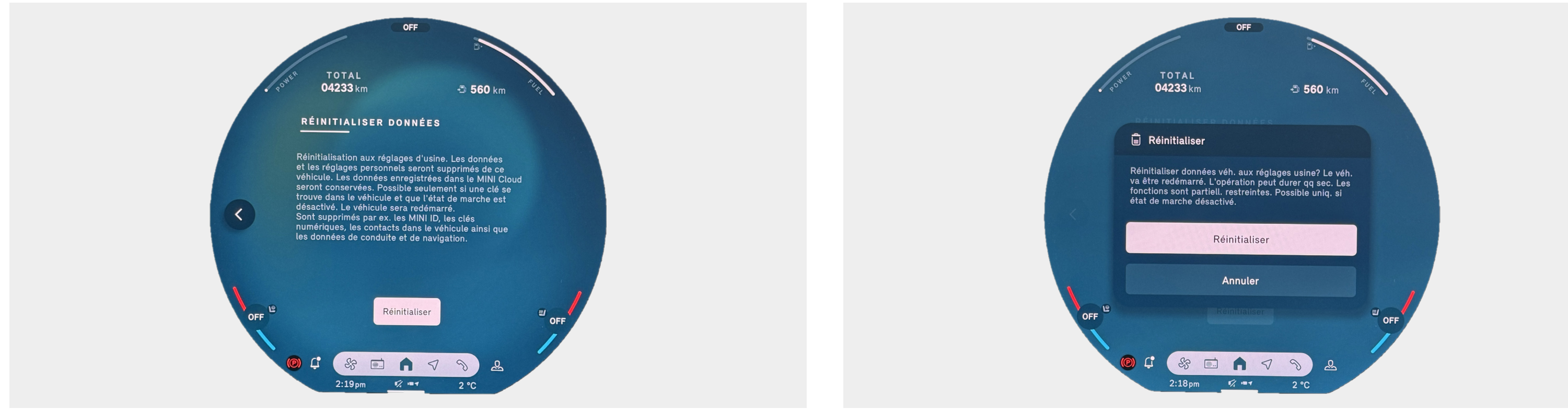

Sélectionnez **RÉINITIALISER**. 4

Sélectionnez **RÉINITIALISER** pour confirmer 5 la réinitialisation des données du véhicule.

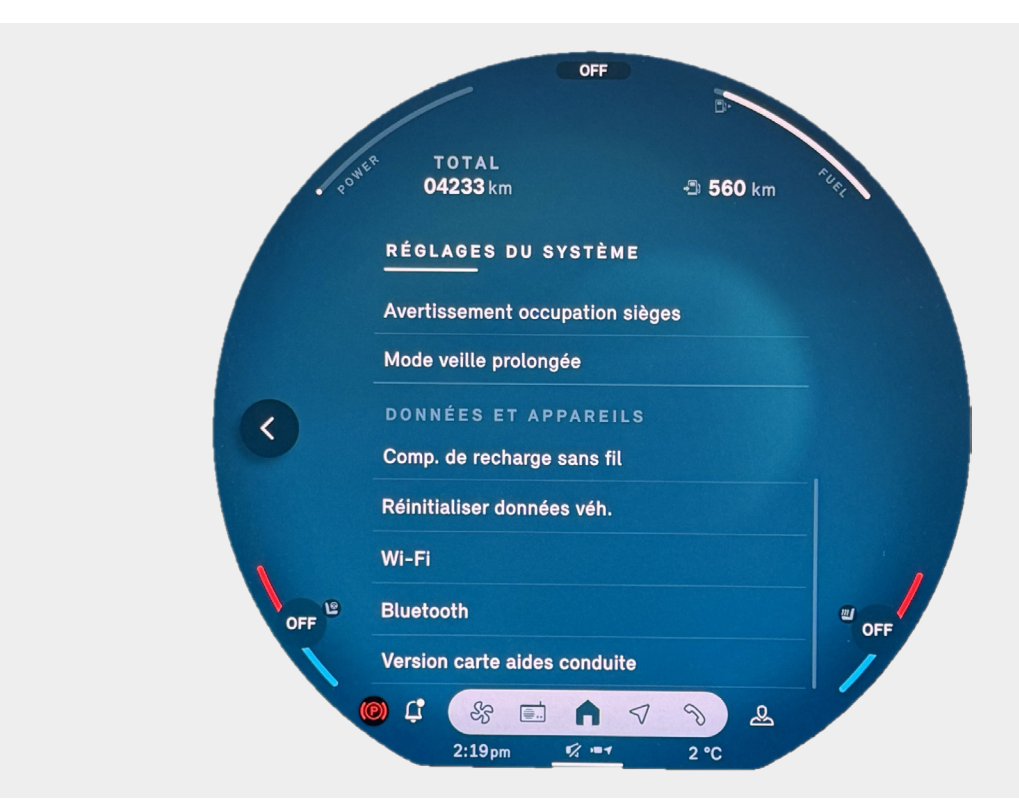

Sélectionnez **RÉINITIALISER DONNÉES VÉH**. 3

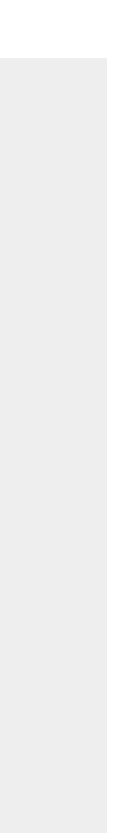